Electronic Thesis and Dissertation (ETD) Submission using ProQuest: An Instructional Manual

# Electronic Thesis and Dissertation (ETD) Submission using ProQuest

### **Background:**

Electronic archiving of original research serves to both preserve and facilitate its dissemination. The Division of Graduate Studies of the University of Oregon uses ProQuest to administer the submission process that results in the archiving of data and publications in the UO institutional repository, <u>Scholars' Bank</u>.

These instructions will guide you through the ProQuest submission process. While you can complete all of the steps required by the University for ETD submission at no cost, you should be aware that ProQuest offers *optional* features that will incur costs. See instructions below for details, as well as for any options that may affect the licensing and accessibility of your work. If you have any questions about the archiving process in either ProQuest or Scholars bank, please contact Institutional Repository Manager, <u>Cathy Flynn-Purvis</u>.

In order to complete the submission process, you will need to have the following prepared:

- A single PDF file of your thesis or dissertation
  - ProQuest FAQs about PDFs
- Your abstract
- Supplemental material, including data sets. (\*\*\*Note, you can directly upload your supplemental materials to Scholars' Bank for free. *See Step 16 for more information*.)
- Thesis Approval forms (for Masters level only)
- Subject Category (see Step 7 below)
- Your ORCiD ID. From ORCID <u>website</u>: "ORCID provides a persistent digital identifier that distinguishes you from every other researcher and, through integration in key research workflows such as manuscript and grant submission, supports automated linkages between you and your professional activities ensuring that your work is recognized." If you do not have an ORCiD ID yet, you can create one <u>here</u>.
- If supplementary materials—such as audio, video, and spreadsheets—are an integral part of your ETD, you can submit them as supplementary files. Add a description of each supplementary file to your abstract and list them at the end of your ETD Table of Contents.

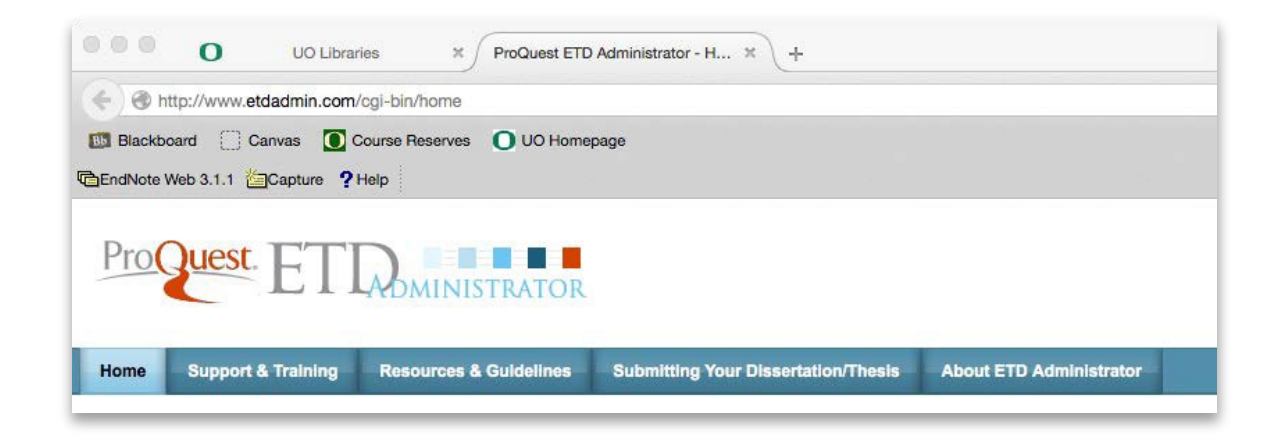

Step 2: Select "Sign Up" to create and account with ProQuest (if you have not already)

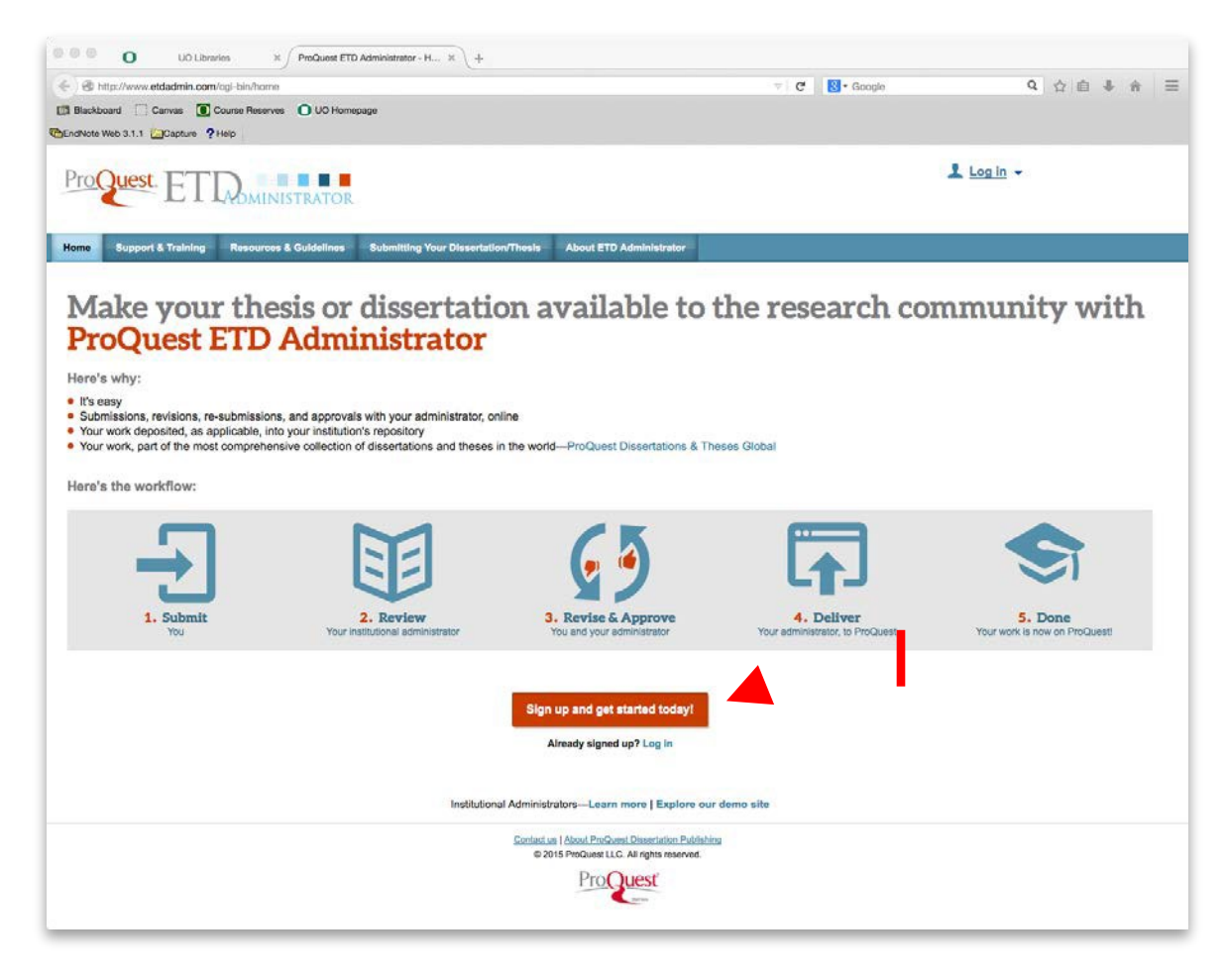

### Step 3: Select Country: United States

This will narrow results to only universities within the U.S.

| UO Libraries                                                                                                    | X ProQuest ETD Administrator     | -s × +                                            |                                    |            |             |
|----------------------------------------------------------------------------------------------------|----------------------------------|---------------------------------------------------|------------------------------------|------------|-------------|
| + Market Market Market And Market And And And And And And And And And And | /main/submschools?createacct=1   |                                                   |                                    | 8 - Google | < ☆ 自 ↓ ☆ Ξ |
| Blackboard Canvas Course F                                                                                                    | Reserves O UO Homepage           |                                                   |                                    |            |             |
| EndNote Web 3.1.1 Capture ? Help                                                                                                    |                                  |                                                   |                                    |            |             |
| ProQuest. ET]                                                                                                    |                                  |                                                   |                                    | Log in ▼   |             |
| Home Support & Training                                                                                                    | Resources & Guidelines           | Submitting Your Dissertation/Thesis               | About ETD Administrator            |            |             |
| Submitting your dissertation/thesis >                                                                                                    | Select your institution          |                                                   |                                    |            |             |
| Submit your dissertation                                                                                                    | on/thesis: Select you            | r institution                                     |                                    |            |             |
| Online submissions of dissertation<br>your submission.                                                                                                    | as and theses are accepted at th | is site for the following institutions. Please se | elect your institution to continue |            |             |
| If you have any questions, please                                                                                                    | contact Dissertations & Theses   | Support.                                          |                                    |            |             |
| Select your institution                                                                                                    |                                  |                                                   |                                    |            |             |
| Jump to: United States                                                                                                    | C Go                             |                                                   |                                    |            |             |
|                                                                                                    |                                  |                                                   |                                    |            |             |

### Step 4: Select "University of Oregon"

| 0 UO Libraries X ProQuest ETD Administrator - B X +               |                                        |        |
|-------------------------------------------------------------------|----------------------------------------|--------|
| A http://www.etdadmin.com/ogi-bin/main/submschools?createacct=1   | 🔻 🖉 📗 🔂 - Google                       | 0 ☆白丰余 |
| Blackboard 🗌 Canvas 💽 Course Reserves 🕜 UO Homepage               |                                        |        |
| University of North Carolina at Chapel Hill School of Education   |                                        |        |
| University of North Carolina at Charlotte                         |                                        |        |
|                                                                   |                                        |        |
| University of North Carolina at Greensboro                        |                                        |        |
| University of North Dakota                                        |                                        |        |
| University of North Texas Health Science Center at Fort Worth-    | Graduate School of Biomedical Sciences |        |
| University of North Texas Health Science Center at Fort Worth-    | School of Public Health                |        |
| University of Northern Colorado                                   |                                        |        |
| University of Oklahoma, Graduate College                          |                                        |        |
| University of Oregon                                              |                                        |        |
| University of Pennsylvania, Graduate Division of Arts and Science | nces                                   |        |
| University of Pennsylvania, Graduate School of Education          |                                        |        |
| University of Petra - Jordan                                      |                                        |        |
| University of Phoenix                                             |                                        |        |
| University of Puerto Rico at Rio Piedras                          |                                        |        |
| University of Puerto Rico, Mayaguez                               |                                        |        |
| University of Redlands                                            |                                        |        |
| University of Rhode Island                                        |                                        |        |
| University of Rochester                                           |                                        |        |
| University of Saint Joseph                                        |                                        |        |
| University of Saint Mary of the Lake Mundelein Seminary           |                                        |        |

## Step 5: Create a Personal Account

| I mps//secure.etdadmin.com/               | g-onversement_open normversement/request_univntp7%3A%.or%2Perwee intaktmin.com7%2Pcg-on%2Pstudent%; Y C Ur Coogle                                                            | 4 12 U + W :                                           |
|-------------------------------------------|----------------------------------------------------------------------------------------------------|--------------------------------------------------------|
| Blackboard Canvas () Coun                 | e Reserves 0000 Homepage                                                                                                    |                                                        |
| ndNote Web 3.1.1 Copture 7 Help           |                                                                                                    |                                                        |
|                                           |                                                                                                    |                                                        |
|                                           |                                                                                                    | U                                                      |
| ProQuest. F                               |                                                                                                    |                                                        |
| L L L                                     | DMINISTRATOR                                                                                                    | UNIVERSITY                                             |
|                                           |                                                                                                    | OF OREGON                                              |
| TO A desirate to the University           |                                                                                                    |                                                        |
| TD Administrator @ University             | or Oregon                                                                                                    |                                                        |
| Nelsons to the University of C            | ranan Cita                                                                                                    |                                                        |
| ETD Administrator lets graduate stude     | region are<br>its submit their completed dissertation/thesis to ProQuest Dissertation Publishing for publishing. There are several steps in the submission process, which E' | TD Administrator will walk you through. Your submissio |
| will be reviewed for approval before it i | submitted to ProQuest Dissertation Publishing.                                                                                                    |                                                        |
|                                           |                                                                                                    |                                                        |
|                                           |                                                                                                    |                                                        |
|                                           | Create new student account Lealm                                                                                                    |                                                        |
|                                           |                                                                                                    |                                                        |
|                                           | * Required                                                                                                    |                                                        |
|                                           | Email address *                                                                                                    |                                                        |
|                                           |                                                                                                    |                                                        |
|                                           | Confirm email address *                                                                                                    |                                                        |
|                                           |                                                                                                    |                                                        |
|                                           | First name *                                                                                                    |                                                        |
|                                           |                                                                                                    |                                                        |
|                                           | Middle name                                                                                                    |                                                        |
|                                           |                                                                                                    |                                                        |
|                                           | Last name*                                                                                                    |                                                        |
|                                           |                                                                                                    |                                                        |
|                                           | Institution*                                                                                                    |                                                        |
|                                           | University of Oregon                                                                                                    |                                                        |
|                                           |                                                                                                    |                                                        |
|                                           | - Select Country or chizenenip                                                                                                    |                                                        |
|                                           |                                                                                                    |                                                        |
|                                           | Username "                                                                                                    |                                                        |
|                                           | At least 4 characters: letters A-Z; digits 1-9; underscore, parlod, hyphen, apostrophe, or (3).                                                                              |                                                        |
|                                           | Carnot contain spaces, or begin with (g), or match your password. Not case sensitive.                                                                                        |                                                        |
|                                           | Password *                                                                                                    |                                                        |
|                                           |                                                                                                    |                                                        |
|                                           | At least 4 characters. Cannot start with (\$, end with %, or match your username.                                                                                            |                                                        |
|                                           | Re-enter password *                                                                                                    |                                                        |
|                                           |                                                                                                    |                                                        |
|                                           |                                                                                                    |                                                        |
|                                           | Create                                                                                                    |                                                        |
|                                           | Crush                                                                                                    |                                                        |

# Step 6: Reply to Confirmation Email

| ProQuest ETD Administrator <etdadministrator@proquest.com><br/>to gschaack v</etdadministrator@proquest.com>                                                                                     | 11:43 AM (0 minutes ago) 📩 🔶                                          |
|----------------------------------------------------------------------------------------------------|-----------------------------------------------------------------------|
|                                                                                                    | tions/theses, or to access other products and services from ProQuest, |
| Please <u>confirm your account</u> to continue.                                                                                                    |                                                                       |
| If you experience problems clicking the link above, copy the URL below and paste it into your browser:<br>http://www.etdadmin.com/cgi-bin/activateacct?accountId=1947630;siteId=263;tool=student |                                                                       |
| Still having trouble logging in? Please email us at <a href="mailto:etdsupport@proquest.com">etdsupport@proquest.com</a>                                                                         | 1                                                                     |
| Regards,<br>ProQuest ETD Administrator                                                                                                    |                                                                       |
| http://www.etdadmin.com<br>http://www.proquest.com/products_umi/dissertations                                                                                                    |                                                                       |
| Please do not renty to this email. It is an unattended mailhoy. Dissertations & Theses Support (http://www.etdadmin                                                                              | .com/cgi-bin/techsupport?category=login:siteId=263)                   |

#### Step 7: Return to ProQuest by the email link above or <a href="http://www.etdadmin.com">http://www.etdadmin.com</a>

At this stage, ProQuest provides a list of items to have ready to complete the submission process. In order to proceed, please ensure you have the following ready:

- A single PDF file of your thesis or dissertation
- Your abstract
- Supplemental material, including data sets
- Thesis/Dissertation Submission and Document Approval forms
- Your ORCiD ID
- Subject Category: Use the link provided (see arrow) to select 1-3 appropriate subject area descriptions.

| 🔍 🔍 🕐 UO Libraries 🛛 🗙                                                                                                    | ETD Administrator - My ETDs × +                                                                                                    |                                                                                                 |                             |  |
|----------------------------------------------------------------------------------------------------|----------------------------------------------------------------------------------------------------|-------------------------------------------------------------------------------------------------|-----------------------------|--|
| The second second | nt/submitatd?sitald=263;submissionId=393975                                                                                                    | ⊽   😋 🛛 Soogle                                                                                  | ♀☆自∔ ★ ☰                    |  |
| 🔝 Blackboard 🗌 Canvas 💽 Course Reserver                                                                                                    | s O UO Homepage                                                                                                    |                                                                                                 |                             |  |
| Capture ? Help                                                                                                    |                                                                                                    |                                                                                                 |                             |  |
| My ETDs Resource                                                                                                    |                                                                                                    | Salisaisas Salisagk 🔺                                                                           | UNIVERSITY<br>OF OREGON     |  |
| My Dissertations/Theses Lis                                                                                                    | st Submit my ETD My profile                                                                                                    |                                                                                                 | Help 🔗 Contact Support      |  |
| Submission steps                                                                                                    | Welcome to the ETD Administrator @ Universi                                                                                                    | ity of Oregon                                                                                   |                             |  |
| Publishing information:                                                                                                    | Start the process of publishing to ProQuest Diss<br>using ETD Administrator.                                                                                                    | sertations Publishing by submitting your completed of                                           | dissertation/thesis         |  |
| PQ publishing options                                                                                                    | You will be entering information about your dissertation/th<br>submission will be reviewed by staff at your school before                                                                                               | esis, uploading a copy of your work, and ordering printed copie<br>they deliver it to ProQuest. | es (if desired). Your       |  |
| IR publishing options                                                                                                    | Note: If you need to finish your submission later (for instance, if you need to update your PDF file before uploading it), you can save your<br>information and come back later to finish. No information will be lost. |                                                                                                 |                             |  |
| University agreement                                                                                                    | Some items to have on hand:                                                                                                    |                                                                                                 |                             |  |
| Creative Commons                                                                                                    | A PDF copy of your dissertation/thesis. This                                                                                                    | must be a single file. If your manuscript is in Word or RTF for                                 | mat, we can convert it into |  |
| Contact information                                                                                                    |                                                                                                    |                                                                                                 |                             |  |
| About mu dissortation/thesis:                                                                                                    | Abstract                                                                                                    |                                                                                                 |                             |  |
| About my dissertation/thesis.                                                                                                    | Optional Supplementary files (images, data,                                                                                                    | etc.) that are an integral part of the dissertation/thesis, but no                              | t part of the full text.    |  |
| Dissertation/Thesis details                                                                                                    | Advisor and other Committee Members' Nar                                                                                                    | nes                                                                                             | <b>A</b> I                  |  |
| PDF                                                                                                    | <ul> <li>Subject Categories - 1 - 3 that best describe y</li> </ul>                                                                                                    | our dissertation/thesis' subject area. (Subject Category list [2]                               | )                           |  |
| Supplemental files (optional)                                                                                                    |                                                                                                    |                                                                                                 |                             |  |
| Administrative documents (optional)                                                                                                    | Continue                                                                                                    |                                                                                                 |                             |  |
| Notes (optional)                                                                                                    |                                                                                                    |                                                                                                 |                             |  |
| Submission & payment:                                                                                                    |                                                                                                    |                                                                                                 |                             |  |
| Register U.S. Copyright                                                                                                    |                                                                                                    |                                                                                                 |                             |  |
| Order conies                                                                                                    |                                                                                                    |                                                                                                 |                             |  |

#### **Step 8: Select Publishing Options**

- ProQuest provides two publishing options: Traditional Publishing and Open Access Publishing PLUS. We recommend choosing Traditional Publishing in order to retain the greatest level of control of the dissertation or thesis. Regardless of the option you choose, open access of the ETD would still be available through UO's institutional repository called <u>Scholars' Bank</u>.
  - a. <u>Traditional Publishing</u>: Traditional Publishing is free to UO students. You enter into an agreement granting ProQuest a non-exclusive license to publish your abstract and to duplicate and distribute your ETD. ProQuest pays you a royalty on sales of your work.
  - b. <u>Open Access publishing through ProQuest PLUS</u>: This publishing option requires you to pay a \$95 fee. You enter into an agreement granting ProQuest a non-exclusive license to publish your work on the ProQuest Dissertations and Theses Open Database and make it available for free download. You do not receive royalties with this option. All ETDs are part of the UO's institutional repository called Scholars' Bank. Scholars' Bank automatically provides open access to dissertations/theses without charge.
- 2. You may select to embargo your ETD for 6 months, 1 year or 2 years. An embargo is a delayed release and/or restriction of the dissemination of the ETD.

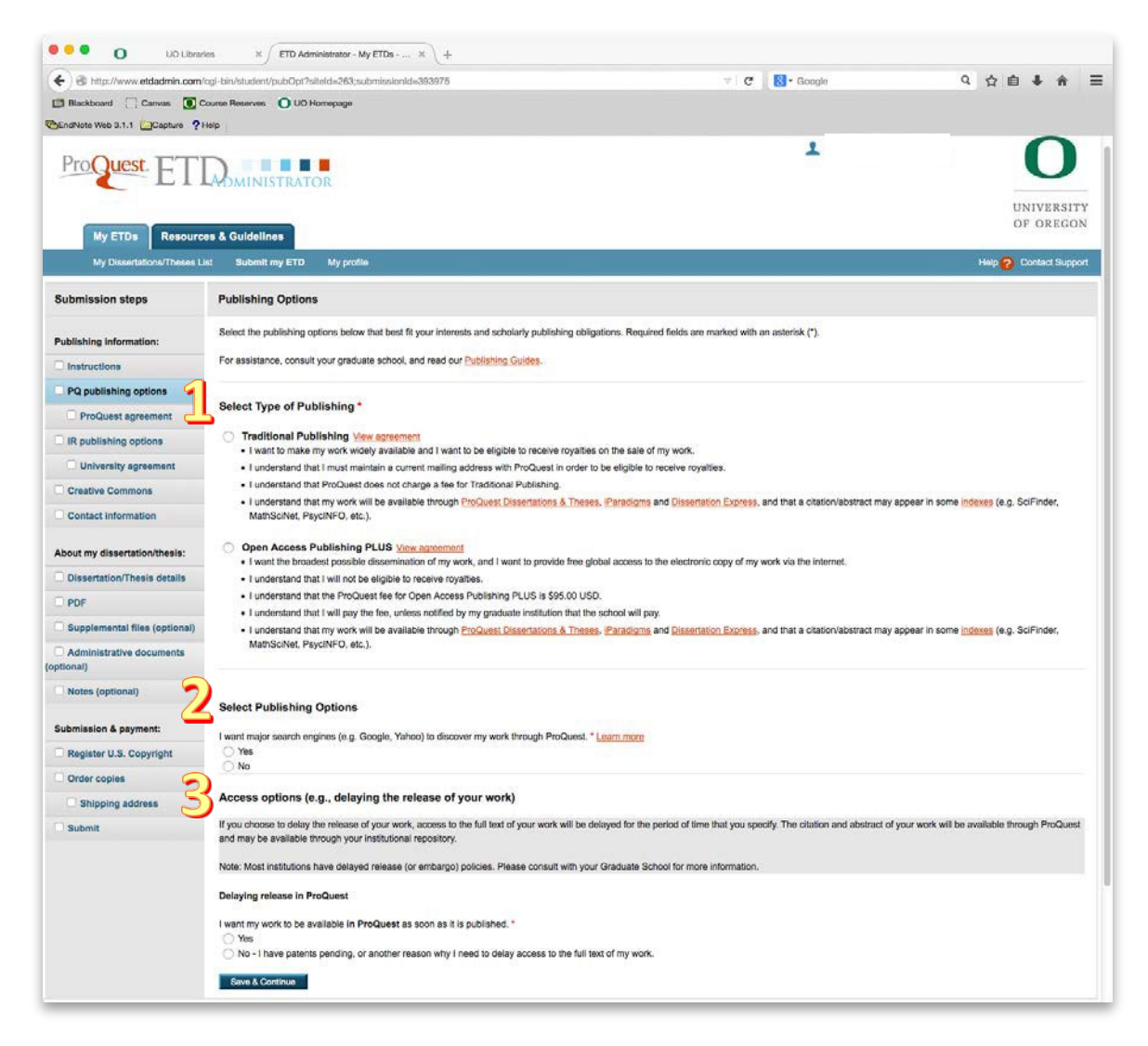

### Step 9: Confirm Traditional Publishing or Open Access publishing through ProQuest PLUS Agreement

| Traditional Publishing Ag                                                                                                    | reement                                                                                                    |
|----------------------------------------------------------------------------------------------------|----------------------------------------------------------------------------------------------------|
| This Agreement is between the author (A<br>(the Work) provided by Author to ProQue                                                      | Author) and ProQuest LLC, through its ProQuest® Dissertation Publishing business (ProQuest). Under this Agreement, Author grants ProQuest certain rights to preserve, archive and publish the dissertation or thesis, abstract, and index terms est.                                                                                                    |
| Section I. License for Inclusion                                                                                                    | of the Work in ProQuest® Publishing Program.                                                                                                    |
| Grant of Rights. Author hereby grants<br>ProQuest the right to include the abstract                                                     | to ProQuest the non-exclusive, worldwide right to reproduce, distribute, display and transmit the Work (in whole or in part) in such tangible and electronic formats as may be in existence now or developed in the future. Author further grants to<br>t, bibliography and other metadata in the ProQuest Dissertations and Theses database (PQDT) and in ProQuest's Dissertation Abstracts International and any successor or related index and/or finding products or services.                                                                  |
| ProQuest® Publishing Program - Ele                                                                                                    | ection and Elements. The rights granted above shall be exercised according to the publishing option selected by Author on the previous Publishing Options screen, and subject to the following additional Publishing Program requirements:                                                                                                    |
| <ul> <li><u>Redistribution of the Work</u>, Excer<br/>Abstract, bibliographic data and</li> </ul>                                       | pt as restricted by Author in the publishing option selected, the rights granted by Author automatically include (1) the right to allow sale and distribution of the Work, in whole or in part, by agents and distributors, and (2) the right to make the any meta data associated with the Work available to search engines and harvesters.                                                                                                    |
| <ul> <li><u>Restrictions</u>, ProQuest will use of<br/>Granting Institution Directives (se<br/>restrictions.</li> </ul>                 | commercially reasonable efforts to restrict the distribution of the Work as provided under the publishing option selected by Author or as later elected by Author through direct contact with ProQuest. Such election is subject to Author's Degree<br>e below). With respect to restrictions requested after submission of the Work, Author acknowledges that ProQuest cannot recail or amend previously distributed versions of the Work. Refer to Guide 4 for information about access and                                                       |
| <ul> <li><u>Removal of Work from the Progra</u><br/>the degree-granting institution so</li> </ul>                                       | am. ProQuest may elect not to distribute the Work if it believes that all necessary rights of third parties have not been secured. Refer to <u>Quide 5</u> for information about copyright and your dissertation or thesis. If Author's degree is rescinded, and<br>o directs, ProQuest will expunge the Work from its publishing program in accordance with its then current publishing policies.                                                                                                    |
| <ul> <li><u>Degree Granting Institution Direct</u><br/>doubt, ProQuest is not responsit<br/>relating to the Work by Author's</li> </ul> | tives. Author is solely responsible for any conflict between policies and directions of Author's degree-granting institution, Author's choice of publishing model, and/or any restriction Author baces on the use of the Work. For the avoidance of<br>ble for access to the Work that is provided by Author's degree-granting institution through its library or institutional repository. Author must work directly with Author's degree granting institution to ensure application of any restrictions to access<br>degree granting institution. |
| Copyright and Deposit with the Libre<br>the Work in Author's name. In addition, re                                                      | rary of Congress. At Author's option, as indicated in the Register U.S. Copyright screen of the online submission process, and upon payment of the applicable fee, ProQuest will submit an application for registration of Author's copyright in<br>egardless of whether copyright registration of the Work is sought, ProQuest may make a copy of the Work available to the Library of Congress in digital, microform or other format as required by the Library of Congress.                                                                      |

#### Step 10: Determine Institutional Repository (Scholars' Bank) Publishing Options

Select the immediacy with which you would like your work released in Scholars' Bank. If you select to delay access, the second screenshot below describes the information you will need to provide.

Selecting "Open Access" here means anyone with web access will be able to view or download the material from Scholars' Bank. The "University of Oregon only" access option means that only people with a current DuckID and password, or accessing Scholars' Bank from a select IP range on campus can access your materials via a web connection.

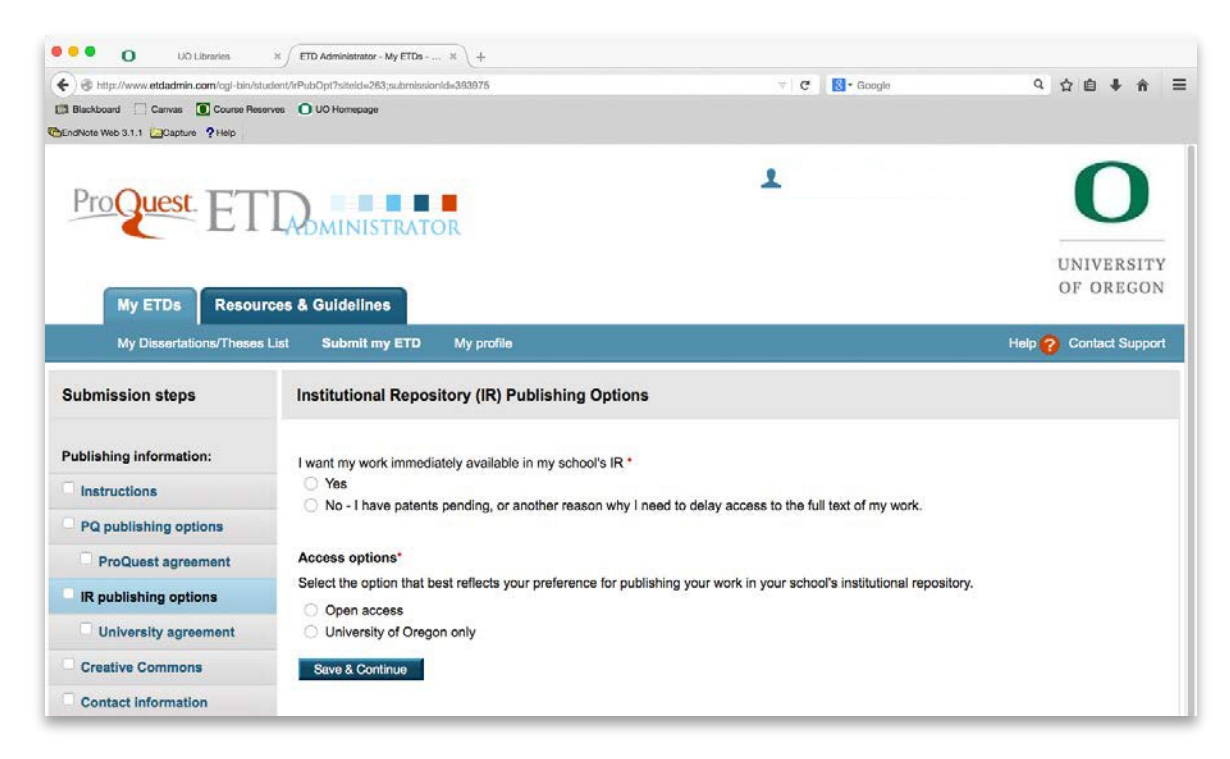

If you choose to delay release:

| Institutional Repository (IR) Publishing Opt            | ions                                                  |
|---------------------------------------------------------|-------------------------------------------------------|
|                                                         |                                                       |
| I want my work immediately available in my school's IR  | *                                                     |
| Yes                                                     |                                                       |
| No - I have patents pending, or another reason why      | y I need to delay access to the full text of my work. |
| How long would you like to delay the release to your sc | hool's institutional repository (IR)? * (more info)   |
| 6 months                                                |                                                       |
| 🔘 1 year                                                |                                                       |
| 2 years                                                 |                                                       |
| Note to administrator (optional):                       | 200 characters                                        |
|                                                         |                                                       |
|                                                         |                                                       |
|                                                         | Clear                                                 |
| Reason for delaying release to IR:*                     |                                                       |
| Select                                                  | -                                                     |

## Step 11: Read and Agree to the University's Non-exclusive Distribution Agreement

| UNIVERSITY OF OREGON                                                                                                    |
|----------------------------------------------------------------------------------------------------|
| NON-EXCLUSIVE DISTRIBUTION LICENSE                                                                                                    |
| By signing and submitting this license, I ("the author") grant to the University of Oregon ("the institution") the non-exclusive irrevocable right to reproduce, display, and distribute the author's submission in electronic format via the World Wide Web, as well as the right to migrate or convert the submission, without alteration of the content, to any medium or format for the purpose of preservation and/or continued distribution, and to sublicense the work as described below.                                                                                                    |
| The institution acknowledges that this is a non-exclusive license; any copyrights in the submission remain with the author or other copyright holder and subsequent uses of the submitted material by that person(s) are not restricted by this license.                                                                                                    |
| The author agrees that the institution may keep more than one copy of this submission for<br>purposes of security, backup and preservation.                                                                                                    |
| The author represents that the submission covered by this license is his/her original work and<br>that he/she has the right to grant this license to the institution. The author further represents that<br>the submission does not, to the best of his/her knowledge, infringe upon any third-party's<br>copyright. If the submission contains material for which the author does not hold copyright, the<br>author represents that he/she has obtained the unrestricted permission of the copyright holder to<br>grant this license to the institution. and that such third-party material is clearly identified and |
|                                                                                                    |

#### Step 12: Select or Decline Creative Commons Licensing Option

As the author, you own the copyright as soon as your dissertation or thesis is "fixed in a tangible medium." Copyright automatically provides five exclusive rights commonly labeled as "all rights reserved." Creative Commons (CC) licenses allow you to assign "some rights reserved" for your work. By choosing a CC license you are not giving up the copyright of your ETD, but are selecting what rights you would like to protect and what uses by others you would like to permit without requiring your permission. Visit

<u>https://creativecommons.org/</u> to learn more about the six Creative Commons licensing options available.

| you licensed.                          | or are you interested in licensing, your thesis or dissert                                                                                                    | ation under a Crea           | ative Commons (CC) license?                                                                                                    |
|----------------------------------------|----------------------------------------------------------------------------------------------------|------------------------------|----------------------------------------------------------------------------------------------------|
| Iniversity is no                       | esention you with the opportunity to use a Creative Common                                                                                                    | License Your Cree            | native Commons License selection will be sent to your echool of                                                                                                    |
| low you to infor                       | m others of how they can use your work. + Tell me more abo                                                                                                    | out Creative Comm            |                                                                                                    |
| e note that the roQuest Publis         | Creative Commons License selection does not apply to ProC<br>hing Agreement that you accepted earlier in the submission p                                                        | Quest's use of your process. | dissertation or thesis. ProQuest's use of your work is governed                                                                                                    |
| t one of the fo                        | blowing options:                                                                                                    |                              |                                                                                                    |
| Selast                                 | No thank you!                                                                                                    | Select                       | Attribution-ShareAlike                                                                                                    |
| Select                                 |                                                                                                    | Sciect                       | CC BY-SA                                                                                                    |
|                                        | I am not interested in capturing a Creative<br>Commons License as part of my ETD submission.                                                                                     |                              | This license lets others remix, tweak, and build upon                                                                                                    |
|                                        |                                                                                                    |                              | your work even for commercial purposes, as long as                                                                                                    |
|                                        |                                                                                                    |                              | they credit you and license their new creations<br>under the identical terms. This license is often                                                                                                    |
| Select                                 | Attribution (G)                                                                                                    |                              | compared to "copyleft" free and open source                                                                                                    |
|                                        | CC BY                                                                                                    |                              | sonware licenses. All new works based on yours will<br>carry the same license, so any derivatives will also                                                                                                    |
|                                        | This license lets others distribute, remix, tweak, and                                                                                                    |                              | allow commercial use. This is the license used by                                                                                                    |
|                                        | build upon your work, even commercially, as long as                                                                                                    |                              | would benefit from incorporating content from                                                                                                    |
|                                        | they credit you for the original creation. This is the<br>most accommodating of licenses offered.                                                                                |                              | Wikipedia and similarly licensed projects.                                                                                                    |
|                                        | Recommended for maximum dissemination and use                                                                                                    |                              | View License Deed   View Legal Code                                                                                                    |
|                                        | of licensed materials.<br>View License Deed I View Legal Code                                                                                                    |                              |                                                                                                    |
| Select                                 | Attribution-NoDerivs                                                                                                    | Select                       | Attribution-NonCommercial                                                                                                    |
|                                        | This license allows for redistribution, commercial                                                                                                    |                              | This license lets others remix, tweak, and build upon                                                                                                    |
|                                        | and non-commercial, as long as it is passed along                                                                                                    |                              | your work non-commercially, and although their new<br>works must also acknowledge you and be                                                                                                    |
|                                        | View License Deed   View Legal Code                                                                                                    |                              | non-commercial, they don't have to license their                                                                                                    |
|                                        |                                                                                                    |                              | View License Deed   View Legal Code                                                                                                    |
|                                        | Q 0 0 0                                                                                                    | Select                       | @080                                                                                                    |
| Select                                 | onCommercial-ShareAlike                                                                                                    | Attribution-N                | NonCommercial-NoDerivs                                                                                                    |
| Select<br>Attribution-N                |                                                                                                    | CC BY-NC-N                   | D                                                                                                    |
| Select<br>Attribution-N<br>CC BY-NC-SA |                                                                                                    |                              |                                                                                                    |
| Select<br>Attribution-N<br>CC BY-NC-SA | This license lets others remix, tweak, and build upon                                                                                                    |                              | This license is the most restrictive of our six main                                                                                                    |
| Select<br>Attribution-N<br>CC BY-NC-SA | This license lets others remix, tweak, and build upon<br>your work non-commercially, as long as they credit<br>you and license their new creations under the                     |                              | This license is the most restrictive of our six main<br>licenses, only allowing others to download your<br>works and share them with others as long as they                                                         |
| Select<br>Attribution-N<br>CC BY-NC-SA | This license lets others remix, tweak, and build upon<br>your work non-commercially, as long as they credit<br>you and license their new creations under the<br>identical terms. |                              | This license is the most restrictive of our six main<br>licenses, only allowing others to download your<br>works and share them with others as long as they<br>credit you, but they can't change them in any way or |

#### **Step 13: Enter Contact Information**

Much of this information is from the information you provided in your initial registration. Be sure to verify that the information provided is correct and provide additional information as needed.

| 0 UO Libraries                    | H / ETD Administrator - My ETDs         | x)+                                                                                                    |
|-----------------------------------|-----------------------------------------|----------------------------------------------------------------------------------------------------|
| (                                 | in/student/contact?sheld=263;submission | 11d=383875 👻 🕫 🐻 🕶 Google 🔍 🖄 🖨 着 着 🚍                                                                                                    |
| 📑 Blackboard 🗌 Ganvas 💽 Course Re | serves O UO Homepage                    |                                                                                                    |
| CindNote Web 3.1.1 Capture ? Help |                                         |                                                                                                    |
| ProQuest. ETI                     | <b>D</b> MINISTRATOR                    | L UNIVERSITY<br>DE DESCON                                                                                                    |
| My ETDs Resource                  | es & Guidelines                         | OF ORBOOK                                                                                                    |
| My Dissertations/Theses Lit       | st Submitmy ETD My pr                   | offe Help 🕜 Contact Support                                                                                                    |
| Submission steps                  | Contact Information                     |                                                                                                    |
| Publishing information:           | Please enter your contact inform        | ation. This information will be used to process your submission.                                                                                                    |
|                                   | * - required                            |                                                                                                    |
| PQ publishing options             | Contact information:                    |                                                                                                    |
| ProQuest agreement                | First name*:                            | Genevieve                                                                                                    |
| IR publishing options             | Middle name:                            |                                                                                                    |
| University agreement              | Last name*:                             | Schaack                                                                                                    |
| Creative Commons                  | ORCID ID: ()                            | orold.org/ Look up Create                                                                                                    |
| Contact information               |                                         |                                                                                                    |
| un e 1710 p                       | Country of citizenship:                 | United States                                                                                                    |
| About my dissertation/thesis:     | Remaced email address*                  | University of Uregon                                                                                                    |
| Dissertation/Thesis details       | r eimanen, eman autresa .               | Enter permanent email address, not your institution email address.                                                                                                    |
| PDF                               |                                         | Country code                                                                                                    |
| Supplemental files (optional)     | Phone Museum                            | (outside US) Area code Phone Extension                                                                                                    |
| (optional)                        | Phone Number:                           | Manada, Lauran Hannana di Kanana di Kan |
|                                   |                                         |                                                                                                    |
| Notes (optional)                  | Current Address:                        |                                                                                                    |
| Submission & nauments             | Country*:                               | United States                                                                                                    |
| Register II 9. Convelobt          | Street Address*:                        |                                                                                                    |
| Order copies                      | Street Address line 2:                  |                                                                                                    |
| Shipping address                  | Street Address line 3:                  |                                                                                                    |
| Submit                            | City*:                                  |                                                                                                    |
| Gubint                            | State/Province*:                        | Select State/Province 😰                                                                                                    |
|                                   | Zip/Postal code":                       | Enter NA if your selected country does not use Zin or Postal codes                                                                                                    |
|                                   |                                         |                                                                                                    |
|                                   | Permanent Mailing Address*:             |                                                                                                    |
|                                   | Use current address:                    | Permanent address is same as current address                                                                                                    |
|                                   | Data effective!                         |                                                                                                    |
|                                   | Late effective*:                        | TTTT-MM-UU                                                                                                    |
|                                   | Country*:                               | Select Country 0                                                                                                    |
|                                   | Street Address*:                        |                                                                                                    |
|                                   | Street Address line 2:                  |                                                                                                    |
|                                   | Street Address line 3:                  |                                                                                                    |
|                                   | City":                                  |                                                                                                    |
|                                   | State/Province*:                        | Select State/Province B                                                                                                    |
|                                   | Zip/Postal code*:                       |                                                                                                    |
|                                   |                                         | Enter NA if your selected country does not use Zip or Postal codes.                                                                                                    |
|                                   |                                         |                                                                                                    |
|                                   |                                         | Save & Continue                                                                                                    |
|                                   |                                         | University of General                                                                                                    |
|                                   |                                         |                                                                                                    |
|                                   |                                         | © 2015 ProQuest LLC. All rights reserved. Terms and Conditions                                                                                                    |
|                                   |                                         | ProQuest                                                                                                    |
|                                   |                                         | - C-21                                                                                                    |

#### Step 14: Enter Thesis/ Dissertation Information

In addition to the mandatory information, such as title and abstract, you will have the opportunity to select up to three categories (subject areas) and six key words that describe your ETD. This information will make it easier

for others to find your work when searching the web.

|                                 | Care and the second                        |                                                              |                                                |                                       |                   |                        |
|---------------------------------|--------------------------------------------|--------------------------------------------------------------|------------------------------------------------|---------------------------------------|-------------------|------------------------|
| UO Libraries                    | ETD Administrator - My ETDs                | , × (+                                                       |                                                | - 0                                   | Die Canala        | 0 4 6 4 4              |
| Blackboard Canvas Course Re     | serves O UO Homepage                       | -393975                                                      |                                                | e                                     | S * Google        | < Ω ⊟ ♥ ₩ :            |
| EndNote Web 3.1.1 Capture ?Help |                                            |                                                              |                                                |                                       |                   |                        |
|                                 |                                            |                                                              |                                                |                                       |                   |                        |
| ProQuest CTT                    |                                            |                                                              |                                                | -                                     | Genevieve Schaack |                        |
| EII                             | ADMINISTRATOR                              |                                                              |                                                |                                       |                   |                        |
|                                 |                                            |                                                              |                                                |                                       |                   | UNIVERSITY             |
|                                 |                                            |                                                              |                                                |                                       |                   | OF OREGON              |
| My ETDs Resource                | es & Guidelines                            |                                                              |                                                |                                       |                   |                        |
| My Dissertations/Theses Li      | st Submit my ETD My p                      | rofie                                                        |                                                |                                       |                   | Help 🕜 Contact Support |
| Submission steps                | Dissertation/Thesis Detai                  | lls                                                          |                                                |                                       |                   |                        |
|                                 |                                            |                                                              |                                                |                                       |                   |                        |
| Publishing information:         | Title*:                                    | L                                                            |                                                |                                       |                   |                        |
| Instructions                    | Year Manuscript Completed*:                | Year C                                                       |                                                |                                       |                   |                        |
| PO publishing options           |                                            |                                                              |                                                |                                       |                   |                        |
|                                 | Degree/Department Informat                 | ion:                                                         |                                                |                                       |                   |                        |
| ProQuest agreement              | Degree Date":<br>Degree Awarded":          | Tear 😳                                                       |                                                | 8                                     |                   |                        |
| IR publishing options           | Department*:                               |                                                              |                                                |                                       |                   |                        |
| University agreement            | 4.4.4                                      | Obelet:                                                      |                                                |                                       |                   |                        |
| Creative Commons                | Enter your primary advisor(s), no          | ee Chair":<br>ot your entire committe                        | . Do not include degre                         | es as part of the name.               |                   |                        |
| Contact information             |                                            |                                                              | 1000 Januari 1000 Marca                        |                                       |                   |                        |
|                                 |                                            | First name:                                                  | Middle Initial:                                | Last name:                            |                   |                        |
| About my dissertation/thesis:   |                                            |                                                              |                                                |                                       |                   |                        |
| Dissertation/Thesis details     |                                            |                                                              |                                                |                                       |                   |                        |
| O PDF                           | Committee Members:                         |                                                              |                                                |                                       |                   |                        |
| Supplemental files (optional)   | Include up to 10 names. Do not             | include degrees as par                                       | of the name.                                   |                                       |                   |                        |
| Administrative documents        |                                            | First name:                                                  | Middle Initial:                                | Last name:                            |                   |                        |
| optional)                       |                                            |                                                              |                                                |                                       |                   |                        |
| Notes (optional)                |                                            |                                                              |                                                |                                       |                   |                        |
|                                 |                                            |                                                              |                                                |                                       |                   |                        |
| Submission & payment:           |                                            |                                                              |                                                |                                       |                   |                        |
| Register U.S. Copyright         |                                            |                                                              |                                                |                                       |                   |                        |
| Order copies                    |                                            |                                                              |                                                |                                       |                   |                        |
| Shipping address                |                                            |                                                              |                                                |                                       |                   |                        |
| Submit                          |                                            |                                                              |                                                | Add a                                 | another member    |                        |
| outint                          |                                            |                                                              |                                                |                                       |                   |                        |
|                                 | Description of Dissertation/               | Thesis:                                                      |                                                |                                       |                   |                        |
|                                 | Primary Subject Category*:                 |                                                              |                                                | 0                                     |                   |                        |
|                                 | Additional Subject Categories              |                                                              |                                                |                                       |                   |                        |
|                                 |                                            | ь <u>—</u>                                                   |                                                | 0                                     |                   |                        |
|                                 |                                            |                                                              |                                                | 0                                     |                   |                        |
|                                 |                                            |                                                              |                                                | 6                                     |                   |                        |
|                                 | Keywords (include up to 6):                |                                                              |                                                | 6                                     |                   |                        |
|                                 | Keywords (include up to 6):                |                                                              |                                                | 2                                     |                   |                        |
|                                 | Keywords (include up to 6):                |                                                              |                                                | 2                                     |                   |                        |
|                                 | Keywords (include up to 6):                |                                                              |                                                |                                       |                   |                        |
|                                 | Keywords (include up to 6):                |                                                              |                                                |                                       |                   |                        |
|                                 | Keywords (include up to 6):                |                                                              |                                                |                                       |                   |                        |
|                                 | Keywords (include up to 6):<br>Abstract *: | Paste your abstract                                          | below. Formatting will                         | not be shown here, but will           | display when      |                        |
|                                 | Keywords (include up to 6):<br>Abstract *: | Paste your abstract is view                                  | below. Formatting will                         | not be shown here, but will ases.     | display when      |                        |
|                                 | Keywords (include up to 6):<br>Abstract *: | Paste your abstract is view                                  | below. Formatting will<br>be in ProQuest datab | not be shown here, but will ases.     | display when      |                        |
|                                 | Keywords (include up to 6):<br>Abstract *: | Paste your abstract is view                                  | below. Formatting will<br>ed in ProQuest datab | not be shown here, but will ases.     | display when      |                        |
|                                 | Keywords (include up to 6):<br>Abstract *: | Paste your abstract is view                                  | below. Formatting will                         | not be shown here, but will ases.     | display when      |                        |
|                                 | Keywords (include up to 6):<br>Abstract *: | Paste your abstract is view                                  | below. Formatting will                         | not be shown here, but will asses.    | display when      |                        |
|                                 | Keywords (include up to 6):<br>Abstract *: | Paste your abstract is view                                  | below. Formatting will                         | not be shown here, but will asses.    | display when      |                        |
|                                 | Keywords (include up to 6):<br>Abstract *: | Paste your abstract is view                                  | below. Formatting will                         | not be shown here, but will asses.    | display when      |                        |
|                                 | Keywords (include up to 6):<br>Abstract *: | Paste your abstract is view                                  | below. Formatting will                         | not be shown here, but will<br>asses. | display when      |                        |
|                                 | Keywords (include up to 6):<br>Abstract *: | Paste your abstract is view                                  | below. Formatting will                         | not be shown here, but will<br>ases.  | display when      |                        |
|                                 | Keywords (include up to 6):<br>Abstract *: | Paste your abstract<br>your abstract is view                 | below. Formatting will                         | not be shown here, but will ases.     | display when      |                        |
|                                 | Keywords (include up to 6):<br>Abstract *: | Paste your abstract<br>your abstract is view<br>en (English) | below. Formatting will<br>ed in ProQuest datab | not be shown here, but will ases.     | display when      |                        |

### Step 15: Upload the PDF of your Thesis/Dissertation

Make sure that you have met the format specifications for uploading PDFs into ProQuest. These are outlined in the PDF Help Menu on the right side of the screen. Note: these cover the PDF attributes, such as properly embedded fonts. You must also ensure that your manuscript meets the formatting specification of the Division of Graduate Studies Thesis and Dissertation Style Manual, which can be found here: https://graduatestudies.uoregon.edu/2016-2021-style-manual

In the PDF upload screen, you will see an option to upload copyright permission documents. If you are including material in your ETD that you do not hold the copyright for, you must receive permission from the original copyright holder. The permission you receive is uploaded here along with the PDF of your dissertation/thesis.

This article from ProQuest covers copyright permissions that may be required with your ETD as well as some useful information on copyright for you as an author: http://media2.proquest.com/documents/copyright\_dissthesis\_ownership.pdf

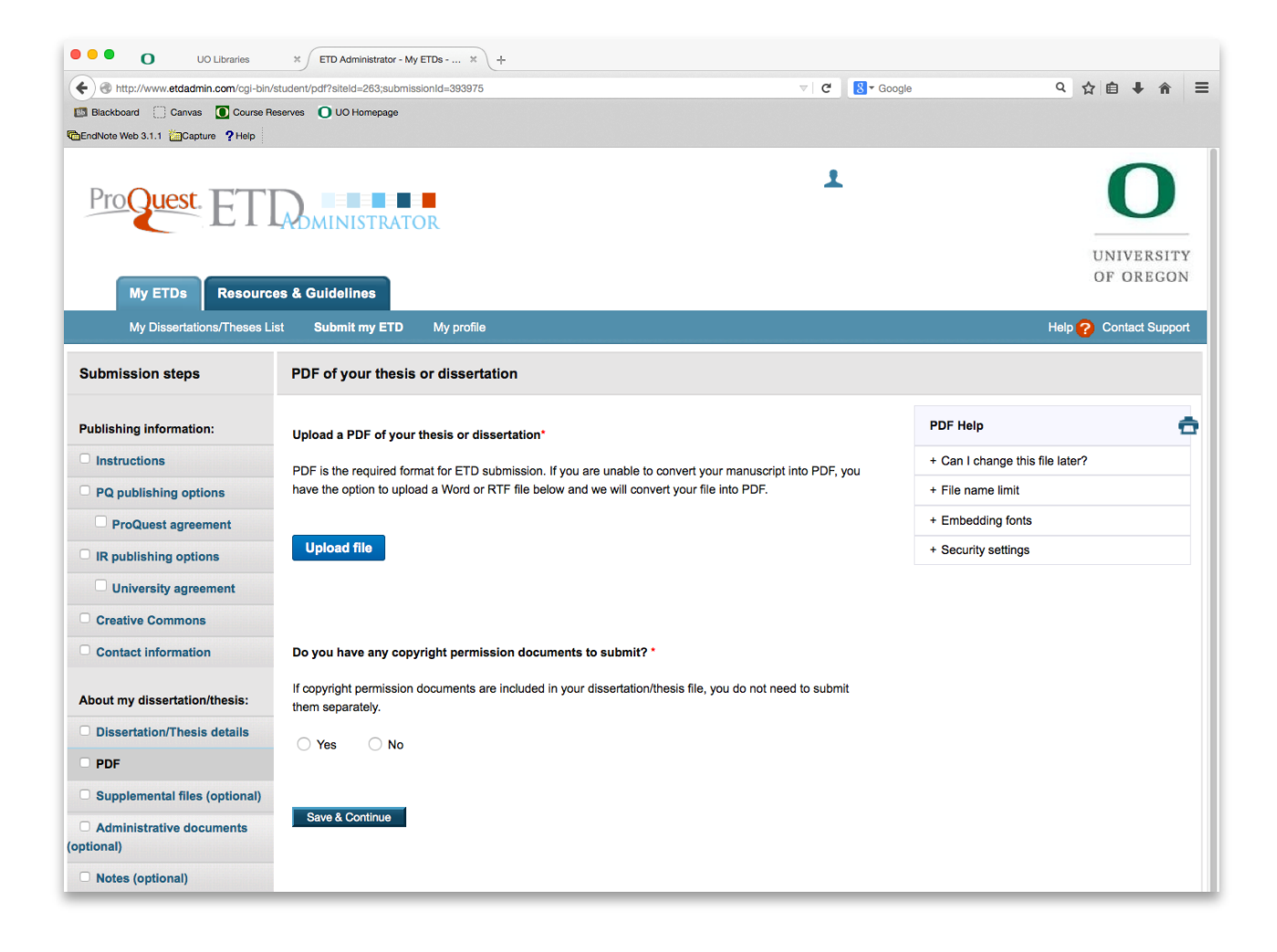

#### **Step 16: Supplemental Files**

You have two options for uploading supplemental works. These can be put directly into Scholars' Bank for free at any time, even prior to Pro Quest submission. For assistance with this process, contact <u>Cathy Flynn-Purvis</u>.

You may also upload your supplemental materials here on ProQuest, but please note that it is optional and all submitted materials will be subject to the same <u>Traditional Publishing Agreement</u> as your thesis or dissertation.

| My ETDs Resourc                        | ONTVERS:<br>OF OREG                                                                                                    |
|----------------------------------------|----------------------------------------------------------------------------------------------------|
| My Dissertations/Theses Li             | st Submit my ETD My profile Help 🕜 Contact Sup                                                                                                    |
| Submission steps                       | Supplemental Files (optional)                                                                                                    |
| Publishing information:                | If supplementary materials - like audio, video and spreadsheets - are part of your dissertation or thesis, you can submit them as supplemental files. These files will be made available in ProQuest Dissertation:<br>Theses when your work is published. |
|                                        |                                                                                                    |
| PQ publishing options                  | Suppremental file requirements:                                                                                                    |
| ProQuest agreement                     | Do not upload files that someone else holds rights to (for example, third party software such as Microsoft Excel). However, uploading your Excel spreadsheet is OK.                                                                                       |
| IR publishing options                  | Zip large files, a large group of files, or files that have a directory structure.                                                                                                    |
| University agreement                   |                                                                                                    |
| Creative Commons                       | 1. Add File: Upload file                                                                                                    |
| Contact information                    | Note: do not add third party applications or software (i.e. Adobe Reader, etc.)                                                                                                    |
| About my dissertation/thesis:          | Description:                                                                                                    |
| Dissertation/Thesis details            | Media Type: Select Media Type                                                                                                    |
| PDF                                    |                                                                                                    |
| Supplemental files (optional)          | 2. Add File: Upload file                                                                                                    |
| Administrative documents<br>(optional) | Note: do not add third party applications or software (i.e. Adobe Reader, etc.)                                                                                                    |
| Notes (optional)                       | Description:                                                                                                    |
| Submission & payment:                  | Media Type*: Select Media Type 😮                                                                                                    |
| Register U.S. Copyright                | 3. Add File: Upload file                                                                                                    |
| Order copies                           | Note: do not add third party applications or software (i.e. Adobe Reader, etc.)                                                                                                    |
| Shipping address                       |                                                                                                    |
| Submit                                 | Description:                                                                                                    |
|                                        | Media Type*: Select Media Type 3                                                                                                    |
|                                        | Add another supplemental                                                                                                    |
|                                        | Save & Continue                                                                                                    |
|                                        |                                                                                                    |

#### Step 17: Submit ETD Approval Form (Masters only)

Complete the Thesis Approval Form and **have it signed** by your Chair (and Advisor if separate). You can either scan the signed copy and upload it here as an Administrative Document, or deliver the hardcopy to the Division of Graduate Studies before the <u>deadline</u>. You can find the Thesis Submission Approval form <u>here</u>.

Approval of the document for doctoral students is included in your committee and Chair's final approval of your successful dissertation defense via GradWeb. No additional form is required.

Note: Consider uploading your ETD in Word format as an Administrative Document so that you always have a editable copy in a safe place.

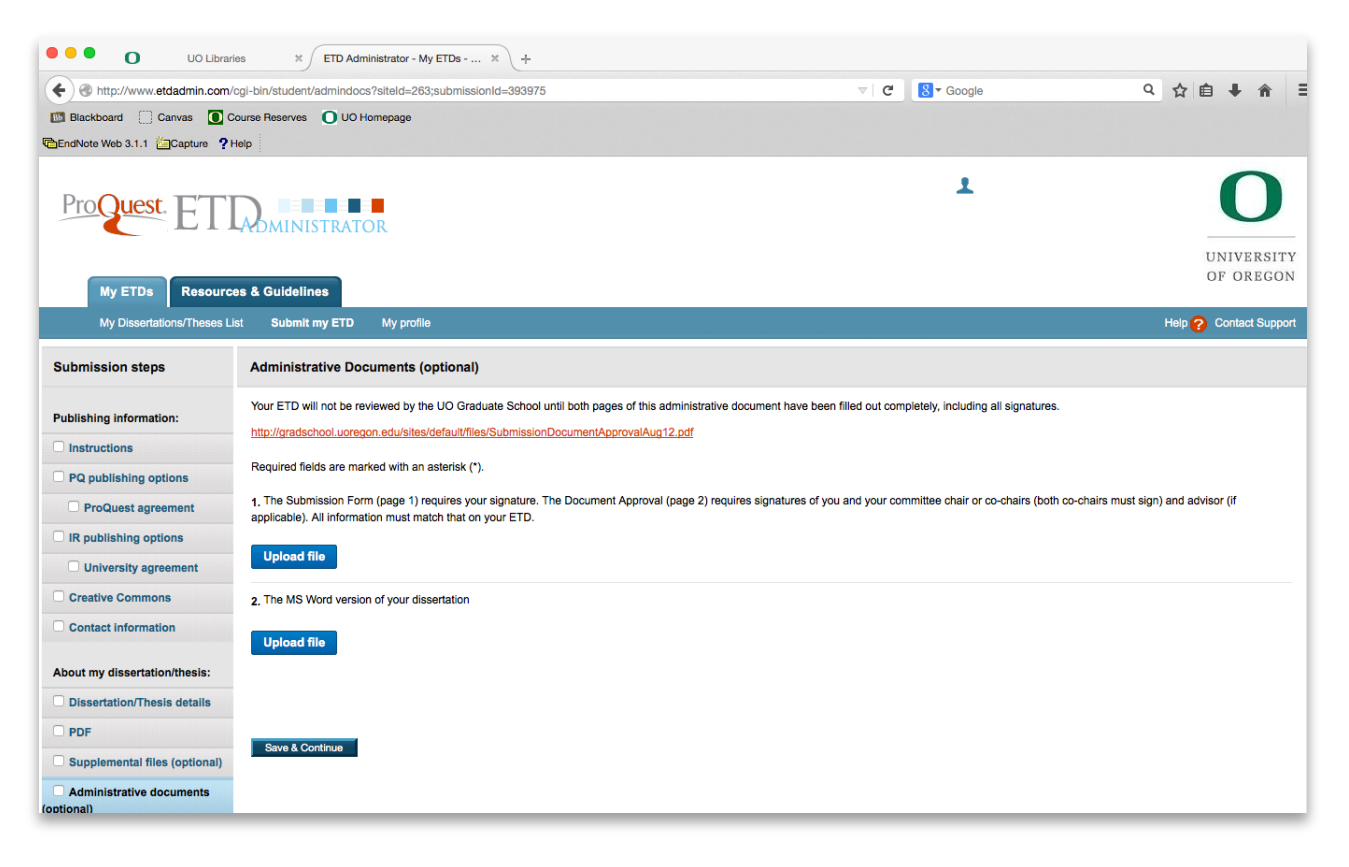

#### Step 18: Notes

Include additional instructions here, such as describing/listing relevant supplementary files that will be uploaded to Scholars' Bank, or if there is a short message you would like to send to the Division of Graduate Studies to assist with reviewing your ETD.

| A Http://www.etdadmin.com/col-                                | hin/shutent/ontes/site/de/a263-sutersission/de/393976                                                                              | V C Bonnie                                       | 2 今自美会 =               |
|---------------------------------------------------------------|----------------------------------------------------------------------------------------------------|--------------------------------------------------|------------------------|
| Blackboard Canvas Cour                                        | se Reserves O UO Homepage                                                                                                    |                                                  |                        |
| EndNote Web 3.1.1 Capture ? Help                              |                                                                                                    |                                                  |                        |
| ProQuest. ET                                                  |                                                                                                    | <b>1</b> (                                       | UNIVERSITY             |
| My ETDs Resound<br>My Dissertations/These<br>Submission steps | s List Submit my ETD My profile Notes to Administrator (optional)                                                                  |                                                  | Help 🕜 Contact Support |
| Publishing information:                                       | Include any notes you have for the administrator at your gradua<br>If you will be unreachable via email note the best way to conta | te school who will be reviewing your submission. |                        |
| Instructions                                                  |                                                                                                    |                                                  |                        |
| PQ publishing options                                         |                                                                                                    |                                                  |                        |
| ProQuest agreement                                            | Notes to Administrator:                                                                                                    |                                                  |                        |
| IR publishing options                                         |                                                                                                    |                                                  |                        |
| University agreement                                          |                                                                                                    |                                                  |                        |
| Creative Commons                                              | (Maximum characters: 200)                                                                                                    |                                                  |                        |
| Contact information                                           | Save & Continue                                                                                                    |                                                  |                        |
| About my dissertation/thesis:                                 |                                                                                                    |                                                  |                        |
|                                                               |                                                                                                    |                                                  |                        |

#### Step 19: Register for Copyright

You can complete this process through ProQuest for a fee of \$75, or you can complete the process independently through the U.S. Copyright Office (a slightly reduced fee is available if you file electronically at <a href="https://eco.copyright.gov">https://eco.copyright.gov</a>). NOTE: Your work is copyrighted the moment you complete it. This process is only for *registering* a copyright which is a step necessary before proceeding with legal action against someone infringing on your work, but need not be completed ahead of time. By registering the copyright of your ETD, you will be able to sue for statutory damages or actual damages/profits; if you do not register your copyright, you can collect only actual damages/profit. Statutory damages are easier to collect and do not require proof of losses incurred or an expert witness to argue on your behalf.

This article from ProQuest outlines information on copyright for ETDs:

http://media2.proquest.com/documents/copyright dissthesis ownership.pdf

| Register U.S                                                                                                    | . Copyright                                                                                                    |
|----------------------------------------------------------------------------------------------------|----------------------------------------------------------------------------------------------------|
| A ProQuest, w                                                                                                    | e make copyright registration easy - by submitting your application to the United States Office of Copyright on your behalf and providing you with the certificate from the Library of Congress                                                                                                    |
| Registering you                                                                                                    | a copyright via ProGuest is the fastest and most efficient method ournerity available.                                                                                                    |
| How to take                                                                                                    | advantage of our copyright service:                                                                                                    |
| Registering with<br>content on the e<br>dissertation or the<br>the U.S. Code,<br>only actual dama<br>and actual dama<br>and actual dama<br>and actual dama<br>actual dama<br>actual | In U.L. Oto of Copyright establishes your claims in the copyright in your Costenizations and provides carean protections Pyeer copyright in vision. Status and the sealable provides in the control of the control of |
| factor with Pro-                                                                                                    | Greet Dissertation Brobioten will act an your herbill as your assert with the Linker States Converted Office and areas for converted maintaining as not of the rulations occess. Laws many set                                                                                                    |
| you musi, Pro                                                                                                    | door each and it was in your accur at you agent we the characteristic copyright once are apply to copyright regentees as no no particular process. Con the                                                                                                    |
| Va will:                                                                                                    |                                                                                                    |
| · Prepare I                                                                                                    | an application in your name                                                                                                    |
| · Submit y                                                                                                    | sur application fee                                                                                                    |
| <ul> <li>Deposit t</li> </ul>                                                                                                    | he required copy or copies of the menuscript                                                                                                    |
| <ul> <li>Mail you</li> </ul>                                                                                                    | the completed certificate of registration from the Library of Congress                                                                                                    |
| Previous                                                                                                    | U.S. Convision Registration                                                                                                    |
| Has registrat                                                                                                    | ion for your published dissertation/thesis, or for an earlier version of the manuscript, been made with the Copyright Office?                                                                                                    |
| O Yes                                                                                                    | a - copyright was previously filed 💿 No                                                                                                    |
| 2. Requestin                                                                                                    | g ProQuest to file for U.S. Copyright Registration                                                                                                    |
| 0.0                                                                                                    | a not file for copyright - I am requesting that ProQuest not file for copyright on my behalf.                                                                                                    |
| O FI                                                                                                    | le for a new copyright - I am requesting that ProQuest file for copyright on my behalf.                                                                                                    |
|                                                                                                    | I understand that an additional fee of \$55.00 (USD) will be charged.                                                                                                    |
| Ċ                                                                                                    | Lauthoraze MocLacet to submit an apprication for registration of my copyright in the Wark in my name. I will receive the registration confirmation directly from the U.S. Office of Copyright.                                                                                                    |
| ·                                                                                                    | If I have previously registered my published dissertation/thesis, or an earlier version of the manuscript with the U.S. Office of Copyright, I have previded the<br>registration number and year of negatistation above (see Question 1).                                                                                                    |
| front Co                                                                                                    |                                                                                                    |
| Calve & Co                                                                                                    | 77/032                                                                                                    |

#### **Step 20: Order Copies**

If you would like to order copies you can do so through ProQuest here (see arrow). You may also order copies on your own through other outlets such asTrappist Abbey Bookbindery in Carlton, Oregon or Thesis on Demand, an online service, located at <u>http://www.thesisondemand.com/</u>. You are responsible for investigating cost and qualitity of vendor services. The University does not recommend or endorse any specific printing sevices.

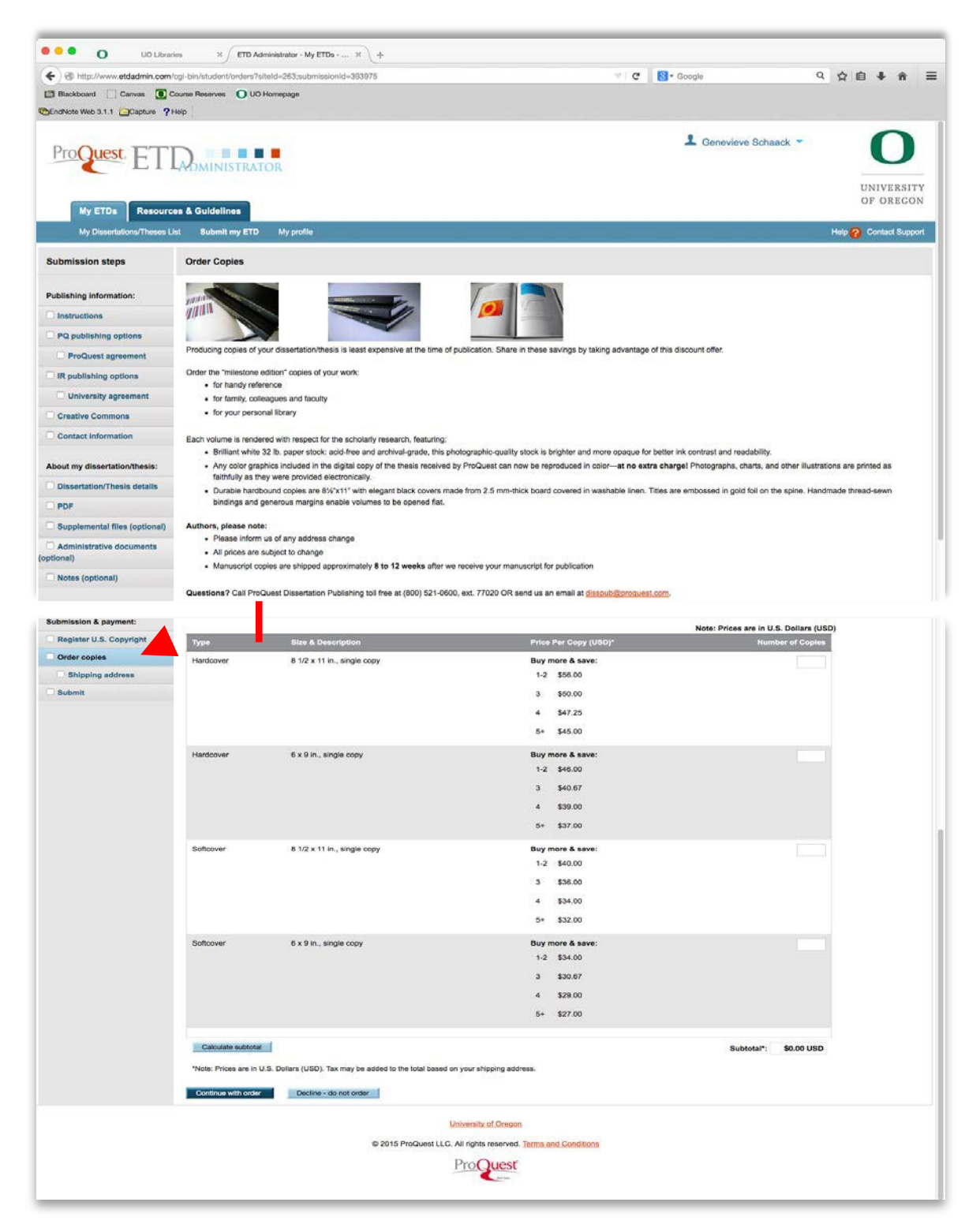

#### Step 21: Review and Submit

Make sure that all of the information is entered correctly and that you have uploaded the final version of your PDF. Once you submit, you will no longer be able to make changes to your thesis or dissertation, except for formatting corrections requested by the Division of Graduate Studies. We will notify you within 1-3 weeks as to whether or not any corrections are required.

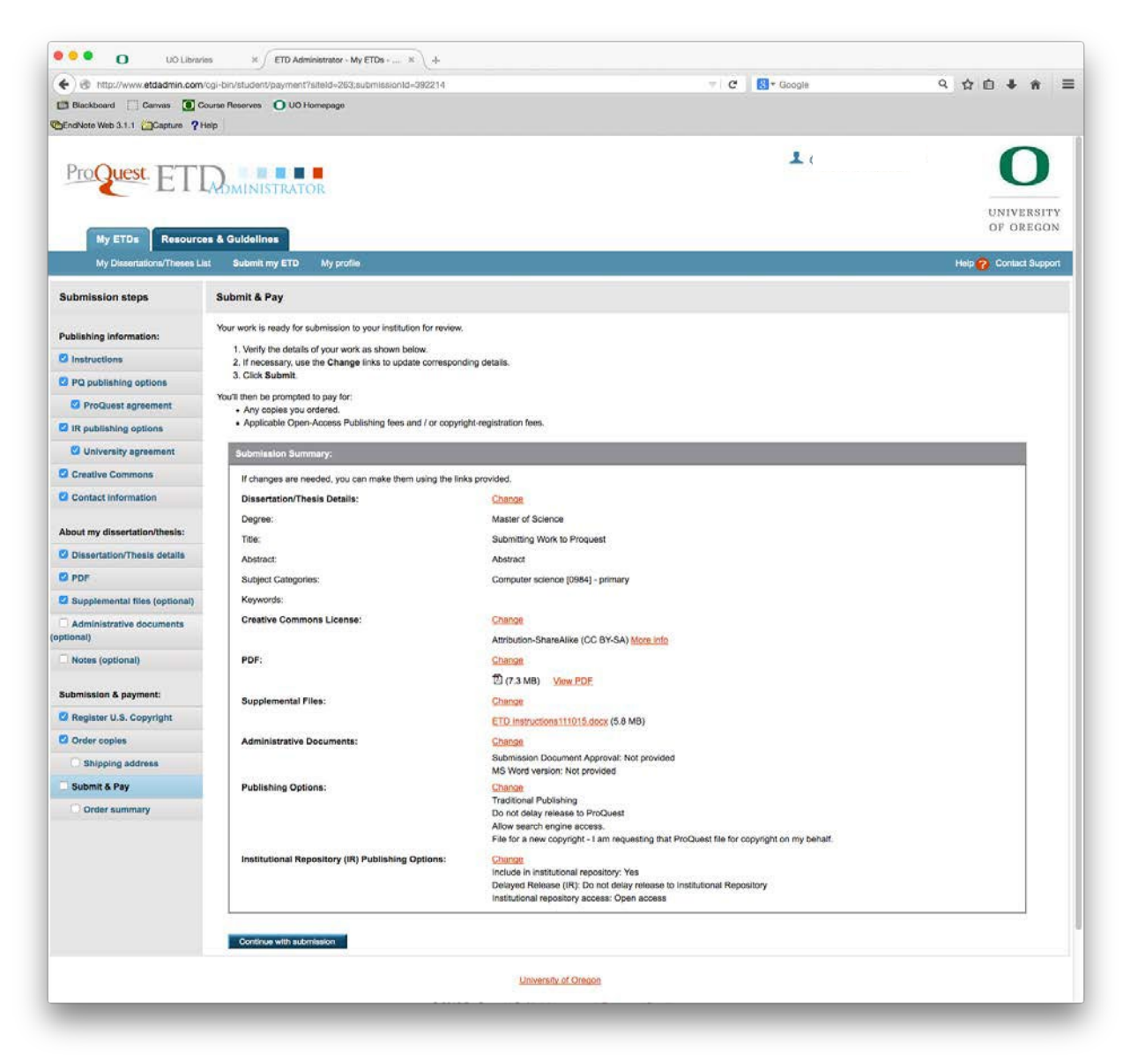

#### **Additional Resources:**

ProQuest Resources and Guidelines: http://www.etdadmin.com/cgi-bin/main/resources

Scholars' Bank: https://scholarsbank.uoregon.edu/xmlui/

UO Division of Graduate Studies Thesis/Dissertation resources: https://graduatestudies.uoregon.edu/academics/thesis-dissertation

UO Libraries' Digital Scholarship Services: https://library.uoregon.edu/digital-

UO Libraries Research Data Management: https://researchguides.uoregon.edu/data-

management/services